## Installation

# 24h Dialog

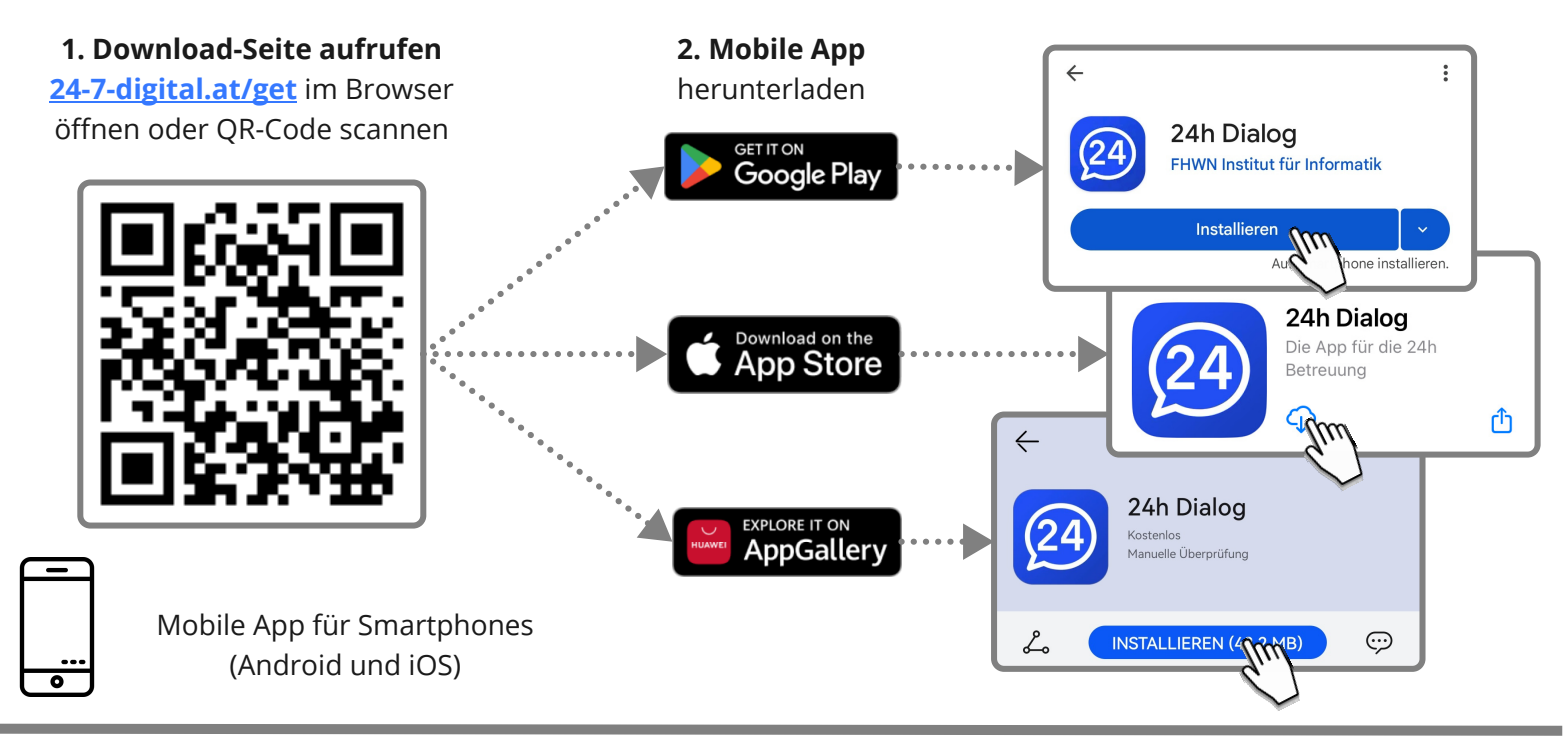

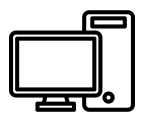

Web-App für Browser\* auf Desktop-PCs und Laptops

hwp.24-7-digital.at

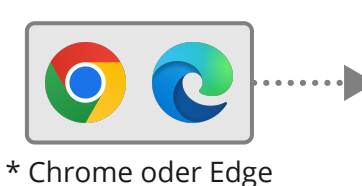

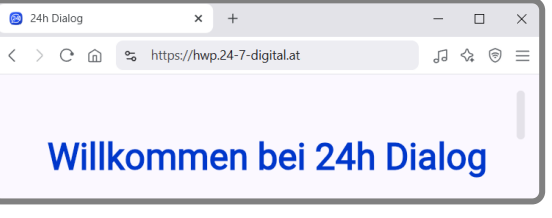

## **Erste Schritte**

## 24h Dialog

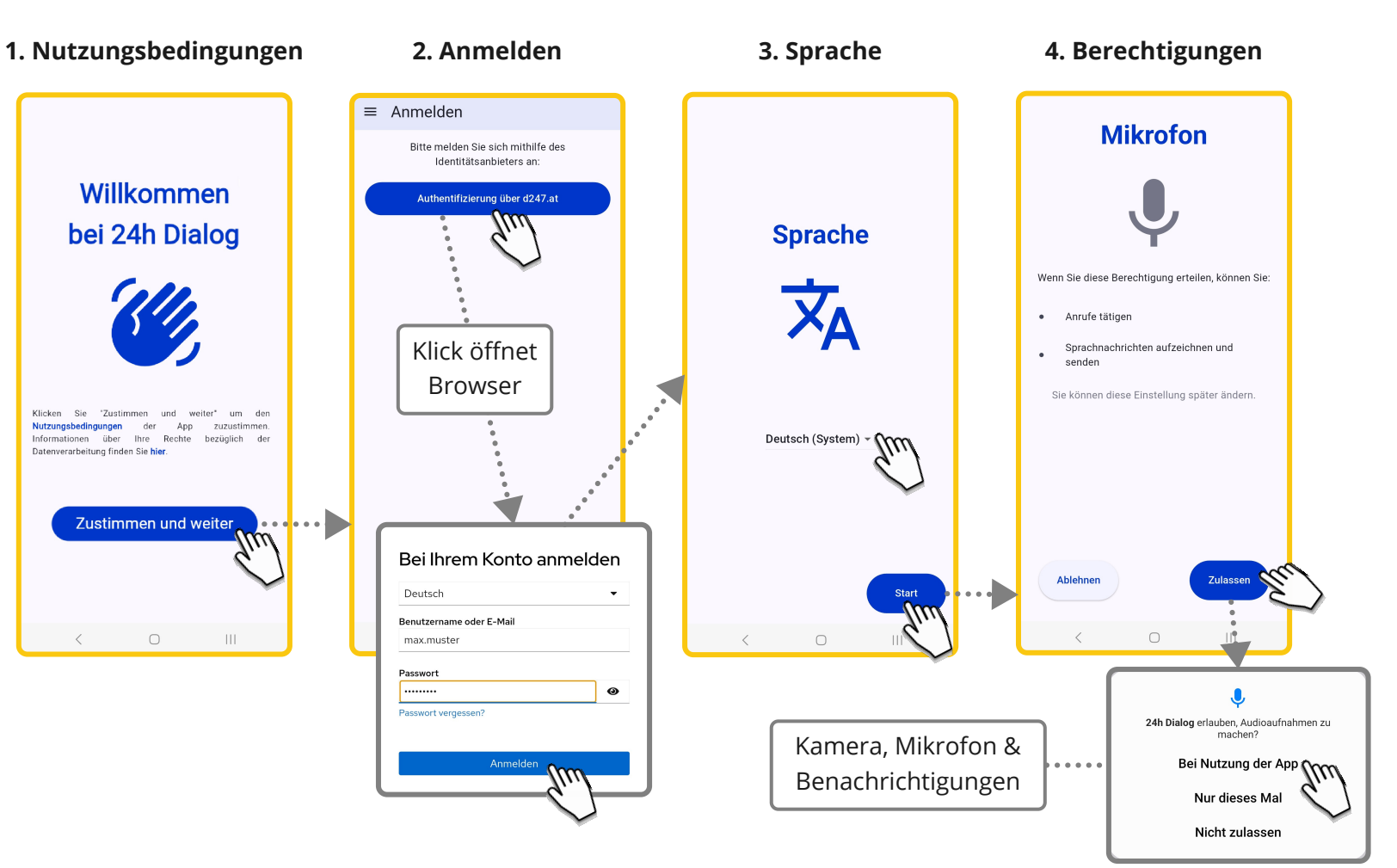

#### Basisfunktionen

# 24h Dialog

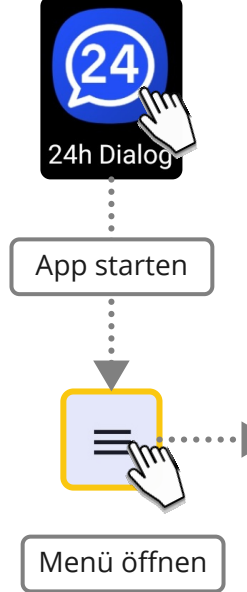

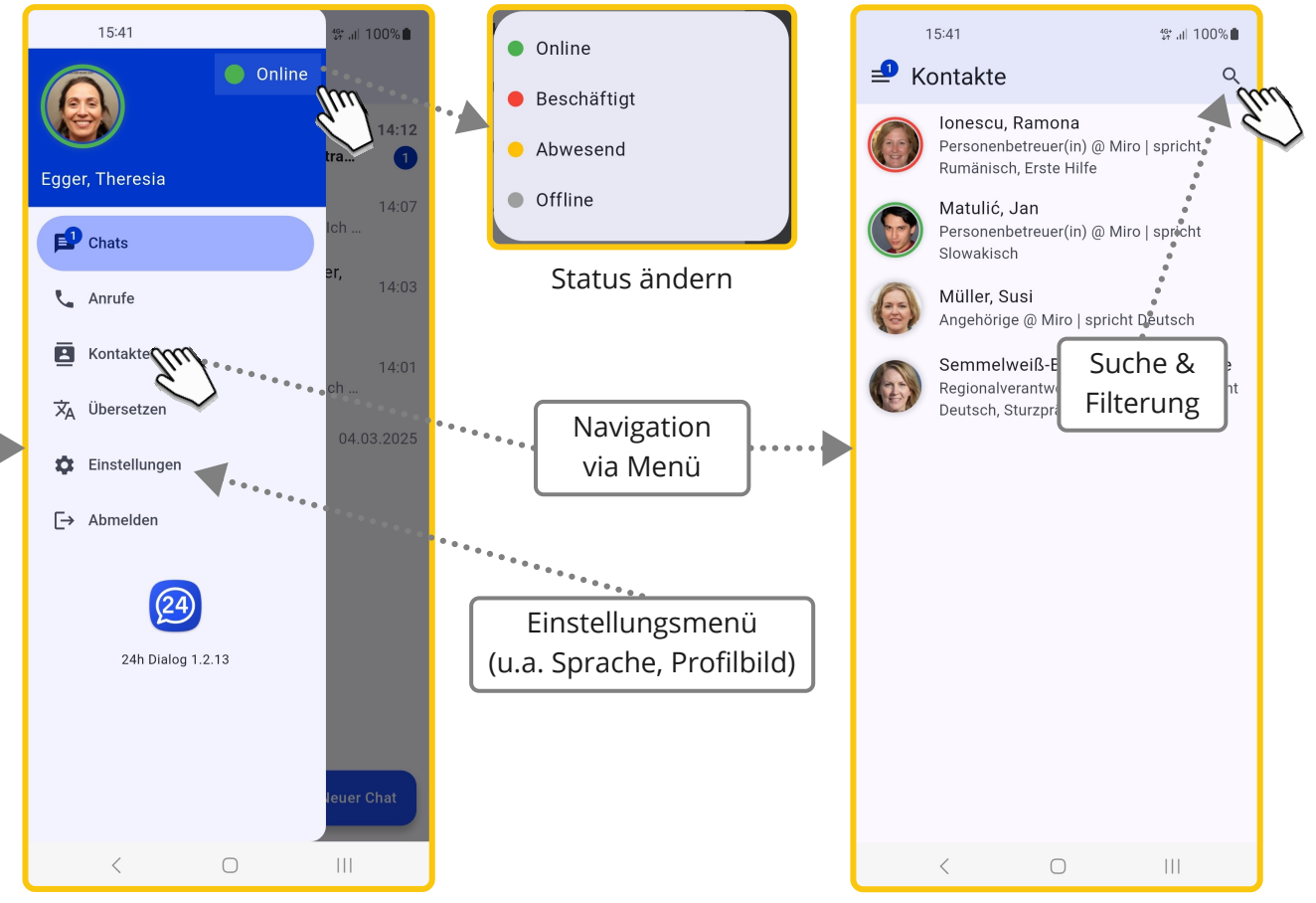

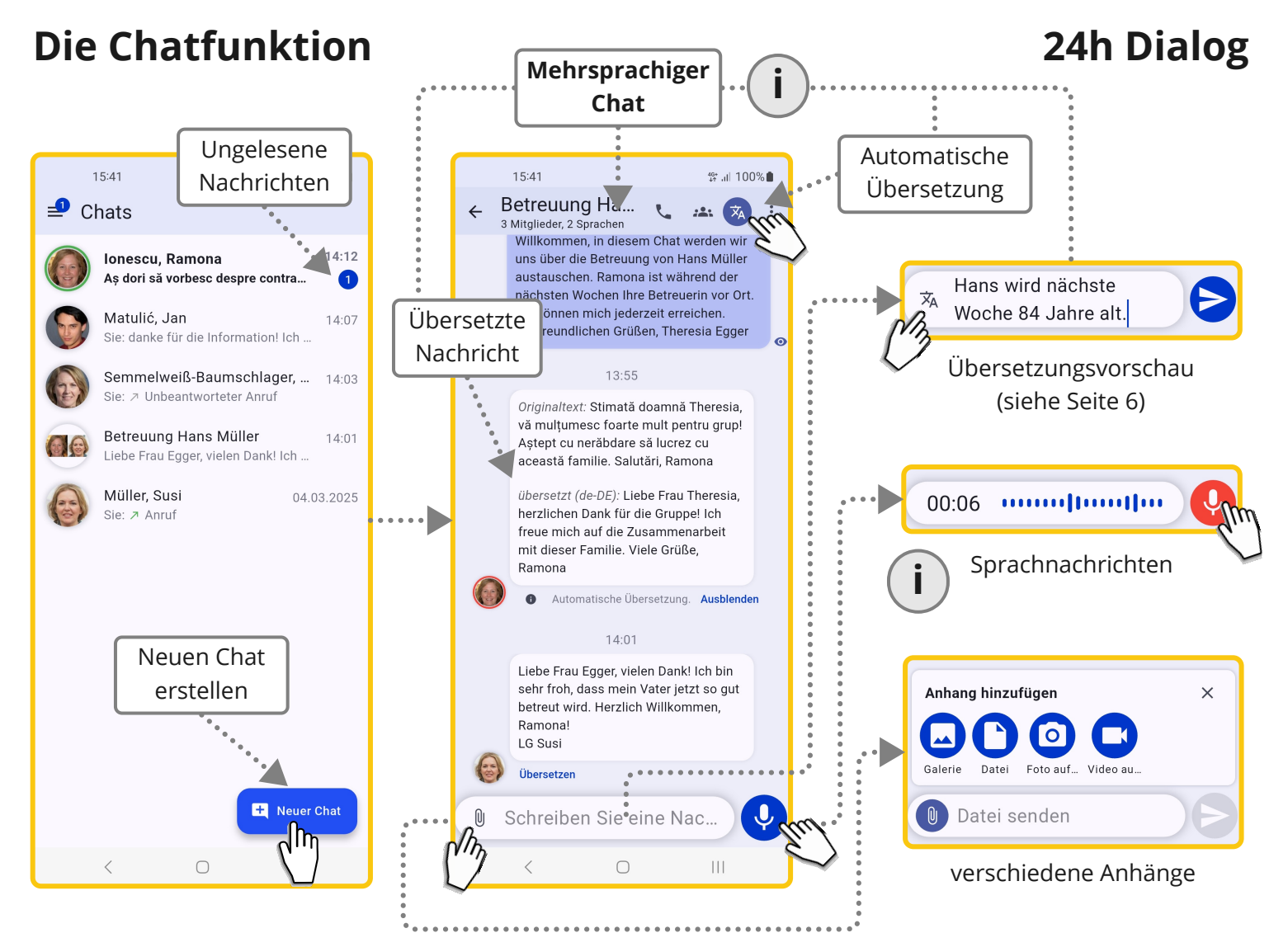

## **Die Anruffunktion**

# 24h Dialog

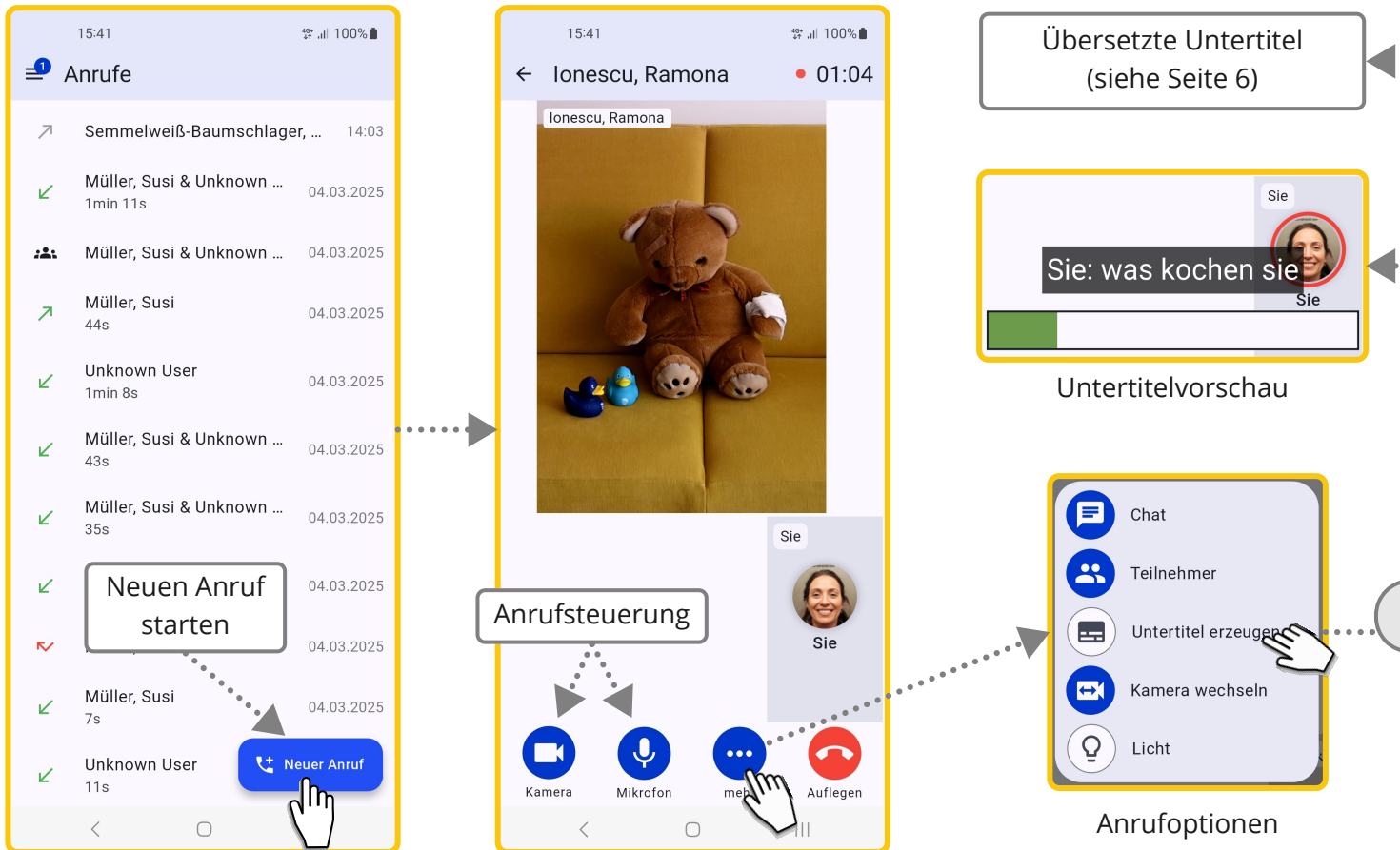

(u.a. Kamera wechseln, Licht)

# Sprachfunktionen

# 24h Dialog

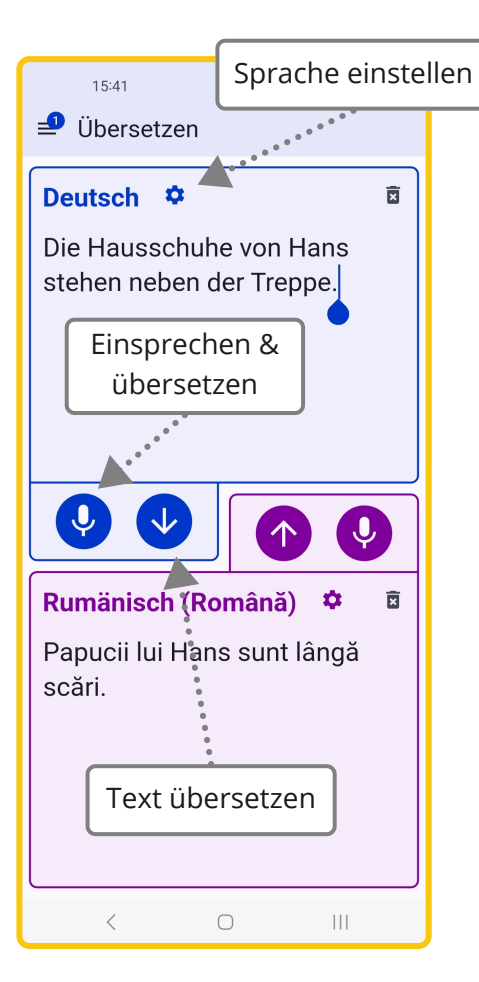

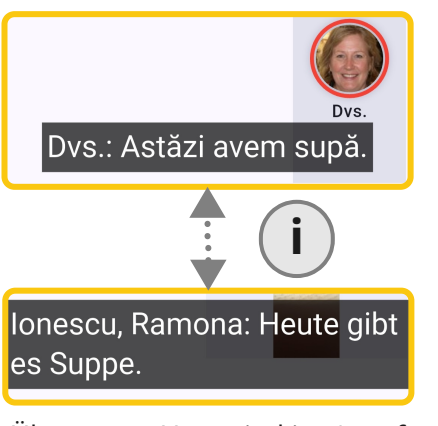

Übersetzte Untertitel im Anruf

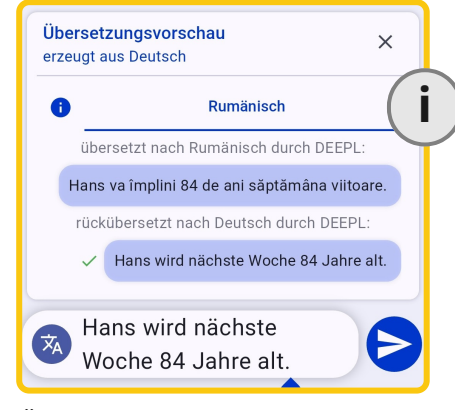

Übersetzungsvorschau im Chat

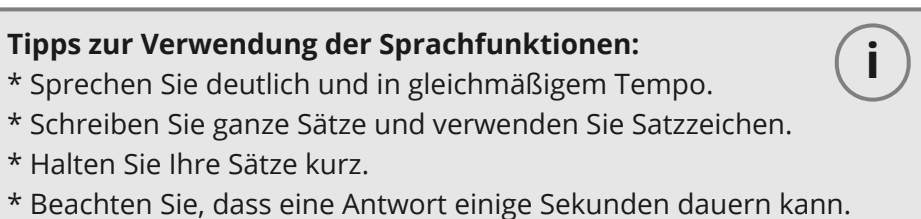

\* Beachten Sie, dass Untertitel und Übersetzungen automatisch generiert sind und Fehler enthalten können.